## SIEMENS

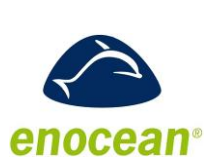

DESIGO™ RXC

0 23

### Gateway EnOcean/LonWorks

**RXZ95.1/LON** 

661P01, 1661P02

For use with:

- DESIGO RXC
- Devices / systems with LONWORKS® communication
- Wireless receiver with LONWORKS® interface FTT10A
- Evaluation of up to 16 EnOcean room units
- Operating voltage AC / DC 24 V

#### Validity

This data sheer is valid for devices with index B and higher.

For devices with index A see CM2N1661en\_02.

With the RXC room controllers, wireless room units can be used in place of the QAX3x standard room units. One of the wireless technologies used is EnOcean. Here, the **room unit** is powered by a solar cell. A battery is only needed if light conditions are poor.

The **gateway** requires a separate AC / DC 24 V supply (not in the scope of delivery).

Integration ot the EnOcean room units (QAX9x.x) into the system is made via the RXZ95.1/LON EnOcean/LONWORKS gateway. It handles up to 16 EnOcean room units. The telegrams received via radio are converted to LONWORKS standard network variables (SNVT).

#### Type summary

| Product number | Order number | Designation              |
|----------------|--------------|--------------------------|
| RXZ95.1/LON    | S55842-Z100  | Gateway EnOcean/LONWORKS |

An external antenna is included in the delivery.

#### Ordering

When ordering, please give quantity, designation, product number and order number.

Example:

#### 10 Gateways EnOcean/LONWORKS, RXZ95.1/LON, S55842-Z100

#### **Equipment combinations**

| EnOcean room units | Product number | Order number | Designation                                 |
|--------------------|----------------|--------------|---------------------------------------------|
|                    | QAX95.1        | S55623-H100  | Wireless and battery-less room unit with    |
|                    |                |              | EnOcean interface (temperature sensor)      |
|                    | QAX96.1        | S55623-H101  | Wireless and battery-less room unit with    |
|                    |                |              | EnOcean interface (temperature sensor       |
|                    |                |              | with setpoint adjuster)                     |
|                    | QAX95.4        | S55623-H104  | Wireless and battery-less room unit with    |
|                    |                |              | EnOcean interface (temperature sensor)      |
|                    | QAX96.4        | S55623-H105  | Wireless and battery-less room unit with    |
|                    |                |              | EnOcean interface (temperature sensor       |
|                    |                |              | with setpoint adjuster)                     |
|                    | QAX97.4        | S55623-H106  | Wireless and battery-less room unit with    |
|                    |                |              | EnOcean interface (temperature sensor       |
|                    |                |              | with setpoint adjuster, freely programmable |
|                    |                |              | button and 2-stage switch)                  |
|                    | QAX98.4        | S55623-H108  | Wireless and battery-less room unit with    |
|                    |                |              | EnOcean interface (temperature sensor       |
|                    |                |              | with setpoint adjuster, freely programmable |
|                    |                |              | button and 5-stage switch)                  |

Note The RXZ95.1/LON can be used in all systems with LONWORKS communication

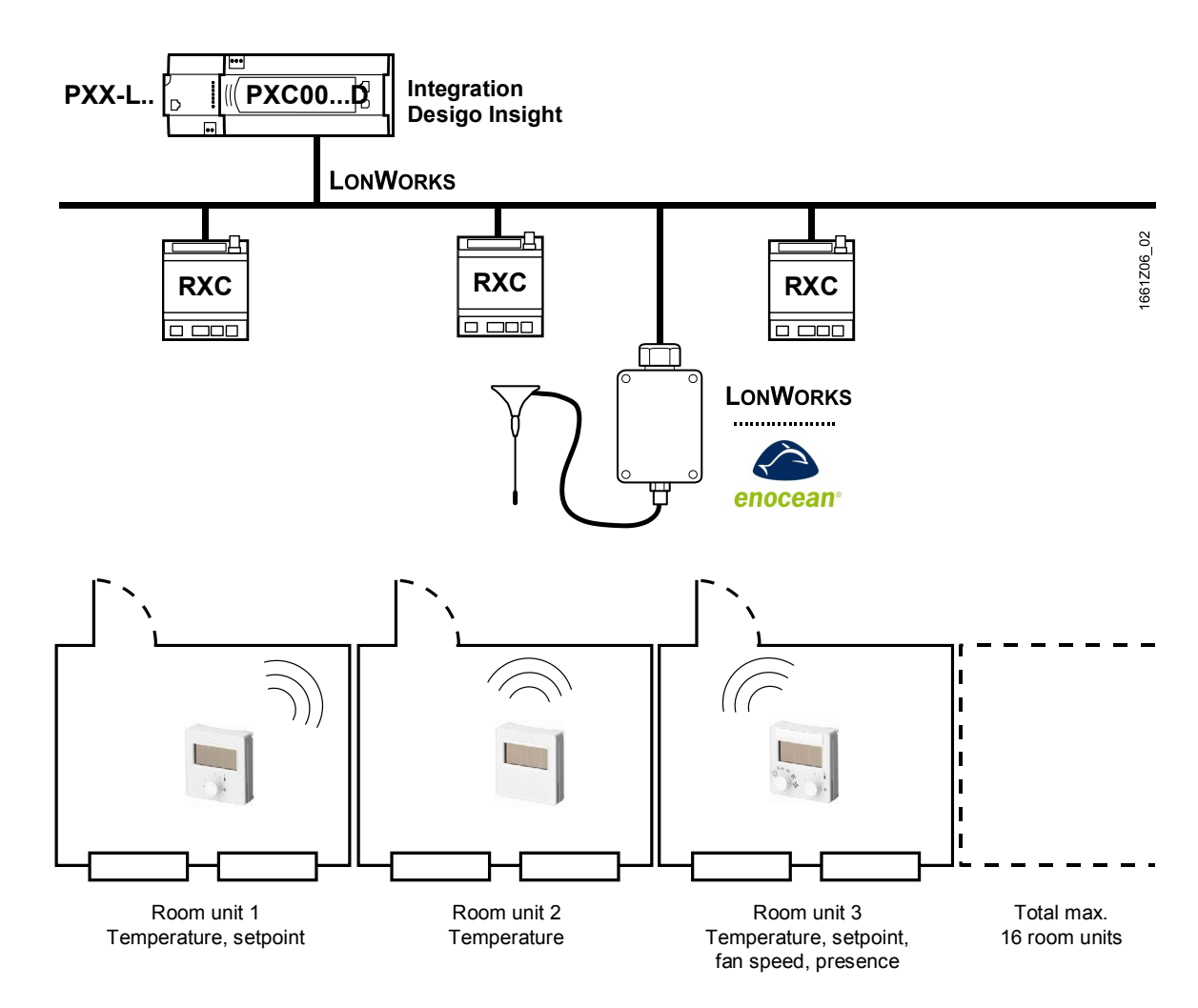

Integration of EnOcean room units into DESIGO RXC

#### Mechanical design

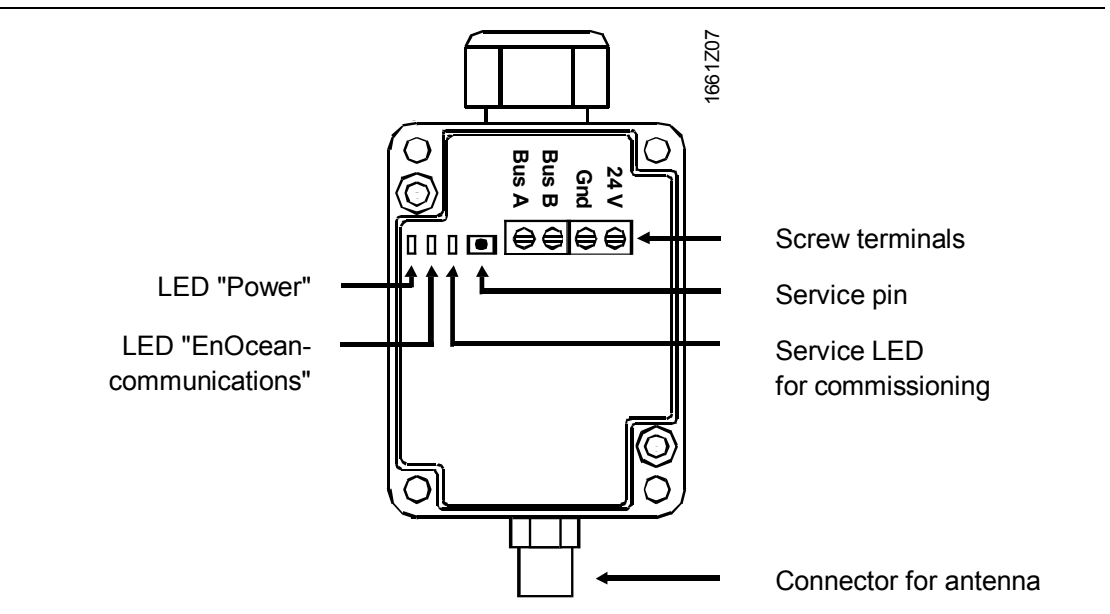

#### System requirements

| Thermokon_LNS_PlugIn-FT5000 (Template: srca_16_1_01)                                                                                                    |
|----------------------------------------------------------------------------------------------------|
| Functions:<br>Monitoring and configuration gateway / room units<br>For use with RXT10 tool or standard LNS tool                                                                                                    |
| The device resource files contain information about supplier-specific configuration parameters and network variables (UNVTs and UCTPs).                                                                                                    |
| Prerequisite for installation is LONMARK® resource files version 13.00 or, alternatively, LonMARK resource file API version 2.3 (bothersome installation).                                                                                                    |
| srca_16_1_01.XIF; .NXE; .XFB; .XIF; .PDF (if SRC-FTT plug-in is not used)                                                                                                    |
| <ul> <li>LNS plug-in, device resource files, LONWORKS application:<br/>Download from the DESIGO RX intranet:<br/><u>https://intranet.for.siemens.com/org/bt/en/business/products-</u><br/>systems/bacs/desigo/ra/des_ra_qax/Pages/des-ra-<br/><u>units.aspx?tabcardname=qax95%20/%20qax96%20/%20qax97%20/%20qax98</u><br/><u>#Downloads</u></li> <li>Plug-In: Thermokon LNS Plug-In_x.x.xxxx.xxxx_setup.exe<br/>Download from <u>www.thermokon.de/en/media-downloads.html</u></li> <li>LonMark resource files version 13.00:</li> </ul> |
|                                                                                                    |

#### **Environment for engineering tool**

Integration of QAX95.x/QAX96.x: The RXT10 tool or a standard LNS tool can be used.

Integration of QAX97.x/QAX98.x: A standard LNS tool must be used.

#### Limitations

- With a DESIGO system, it is not possible to integrate additional EnOcean products, such as buttons, presence detectors, etc., via the RXZ95.1/LON gateway with the RXT10 tool.
  - Reason: In the gateway, temperature and setpoint adjustment are available as static network variables. However, additional functions are configured dynamically, and the RXT10 does not support dynamic network interfaces.
- RXT10 does not support the multifunctional button of the QAX97.4 und QAX98.4 room units.
- For technological reasons, the control performance of an RXC... room controller in connection with an EnOcean room unit is inferior to that with a standard QAX3x room unit

#### Infrastructure

| Basis:             | PC with DESIGO infrastructure<br>RXT10 version 4 or higher                                                                                                    |
|--------------------|----------------------------------------------------------------------------------------------------|
| Note:              | The following components must be installed in the order indicated.                                                                                                    |
| Step 1:<br>Source: | Installation of LONMARK resource files version 13.00 or higher <a href="http://www.lonmark.org/technical_resources/resource_files/">http://www.lonmark.org/technical_resources/resource_files/</a>                                                                                                    |
| Step 2:<br>Source: | Installation of device resource files:<br>Download from the DESIGO RX intranet:<br><u>https://intranet.for.siemens.com/org/bt/en/business/products-</u><br><u>systems/bacs/desigo/ra/des_ra_qax/Pages/des-ra-</u><br><u>units.aspx?tabcardname=qax95%20/%20qax96%20/%20qax97%20/%20qax98#Downloads</u> |
| Step 3:<br>Source: | Installation of Thermokon plug-in<br>Download from the DESIGO RX intranet:<br><u>https://intranet.for.siemens.com/org/bt/en/business/products-</u><br><u>systems/bacs/desigo/ra/des_ra_qax/Pages/des-ra-</u><br><u>units.aspx?tabcardname=qax95%20/%20qax96%20/%20qax97%20/%20qax98#Downloads</u>      |

Engineering with RXT10 and LNS plug-in Set up the gateway with the RXT10 tool by following the standard procedure for integration of third-party devices (for details, refer to User Manual RXT10, CM110669).

| Step | Procedure                       |                                                                                                    |                                                                                                    |
|------|---------------------------------|----------------------------------------------------------------------------------------------------|----------------------------------------------------------------------------------------------------|
| 1    | Device > A                      | dd                                                                                                    |                                                                                                    |
|      | Select tab <b>Device Type</b> . |                                                                                                    |                                                                                                    |
|      | From menu                       | Device Type, sel                                                                                                    | ect PLG: Plug In Support.                                                                                                    |
|      | On the "Dev                     | vice" list. highlight                                                                                                    | PlugInDevice.                                                                                                    |
|      | Device                          | , <b>3 3</b>                                                                                                    | ×                                                                                                    |
|      | Overview Applica                | ation Device Type Settings                                                                                                    |                                                                                                    |
|      |                                 | 1.21                                                                                                    | Calculated Applications                                                                                                    |
|      |                                 | permanencommencement                                                                                                    | Selected Application.                                                                                                    |
|      | Device Type:                    | PLG: Plug In Support                                                                                                    | <u> </u>                                                                                                    |
|      | Device                          | Description                                                                                                    |                                                                                                    |
|      | (none)<br>PlugInDevic           | ce LNS Plug In Device                                                                                                    |                                                                                                    |
|      |                                 | hà                                                                                                    |                                                                                                    |
|      |                                 |                                                                                                    |                                                                                                    |
|      |                                 |                                                                                                    |                                                                                                    |
|      |                                 |                                                                                                    | INS POWERED                                                                                                    |
|      |                                 |                                                                                                    | LINS FOWERED                                                                                                    |
|      | •                               | <b>                                     </b>                                                                                                    | Olum in                                                                                                    |
|      | Device for LNS                  | Plug In Support                                                                                                    | Plug·m                                                                                                    |
|      |                                 |                                                                                                    |                                                                                                    |
|      |                                 |                                                                                                    |                                                                                                    |
|      |                                 |                                                                                                    |                                                                                                    |
|      |                                 | <u></u>                                                                                                    | 1                                                                                                    |
|      |                                 |                                                                                                    | OK Cancel                                                                                                    |
|      | Step<br>1                       | Step       Procedure         1       Device > A         Select tab I       From menu         On the "Device       Overview Application         Device       Device         Device       Image: Select tab I         Device       Device         Device       Image: Select tab I         Device       Device         Device       Image: Select tab I         Device       Image: Select tab I         Device       I | Step       Procedure         1       Device > Add         Select tab Device Type.       From menu Device Type, sele         On the "Device" list, highlight I            • Device             • Device Type:         PLG:         Plugin Device Type:         PLG:         Plugin Device         Image: Plugin Device         Image: Plugin Device         Image: Plugin Device         Image: Plugin Device         Perice         Image: Plugin Device         Image: Plugin Device         Image |

| Step | Procedure                                                                                           |  |  |
|------|----------------------------------------------------------------------------------------------------|--|--|
| 2    | Select tab <b>Overview</b> and enter the location.                                                  |  |  |
|      | Confirm by clicking <b>OK</b> .                                                                     |  |  |
| 3    | RXT: Select <no networkinterface=""></no>                                                           |  |  |
|      | Enocean workflow.tbp - DESIGO RXT10.2      Droiset Edit View Davise Tools Natural Window Halp       |  |  |
|      |                                                                                                    |  |  |
|      | Kno networkinterface>                                                                               |  |  |
|      | NIC_852_1_000                                                                                       |  |  |
|      | NIC_852_1_002<br>NIC_852_1_003<br>NIC_852_1_004                                                     |  |  |
|      | NIC_852_1_005                                                                                       |  |  |
|      | Network > Connect (Attached offnet)                                                                 |  |  |
| 4    | Device > Configure > ThermokonLNSPlugIn.Plug-In > OK                                                |  |  |
|      | Installed plug-ips                                                                                  |  |  |
|      | Select a device plug-in                                                                             |  |  |
|      | spega econtrol shading controller                                                                   |  |  |
|      | spega econtrol sistema ML16<br>spega econtrol sistema MC                                            |  |  |
|      | spega econtrol temp sensor<br>spega econtrol setpoint adjuster                                      |  |  |
|      | spega econtrol sunblind actuator<br>spega econtrol sunblind actuator                                |  |  |
|      | spega econtrol anti-glare controller<br>spega econtrol switch sensor                                |  |  |
|      | spega econtrol thermo controller<br>spega econtrol web command module                               |  |  |
|      | spega econtrol web switche                                                                          |  |  |
|      |                                                                                                    |  |  |
|      |                                                                                                    |  |  |
|      | Select device template "srca_16_1_01" > OK                                                          |  |  |
|      | Available Device Templates                                                                          |  |  |
|      | Device templates for plug-ins                                                                       |  |  |
|      | stcs to F0 F0 F, F0 grammid, 0x9FFAD 4600860420)<br>stcn_55_1_01 (, Programmid: 0x9FFAD 4600860420) |  |  |
|      | stor_33_r_02 (; Programmid: 0x9FFFAD4600860421)<br>stor_55_1_01 (; Programmid: 0x9FFFAD4600860424)  |  |  |
|      | srca_hwl_16_1_02 (, Programmid: 0x9FFFAD0400E60409)                                                 |  |  |
|      |                                                                                                    |  |  |
|      |                                                                                                    |  |  |
|      |                                                                                                    |  |  |
|      |                                                                                                    |  |  |
|      | OK Cancel                                                                                           |  |  |
|      | Select function "ThermokonLNSPlugIn Device Configuration" >                                         |  |  |
|      | Click OK.                                                                                           |  |  |
|      | Select Plug-in Function                                                                             |  |  |
|      | Available Functions Function Description                                                            |  |  |
|      | Thermokon SRC-FTT -                                                                                 |  |  |
|      |                                                                                                    |  |  |
|      |                                                                                                    |  |  |
|      | OK                                                                                                  |  |  |
|      | Select a device Plug-In                                                                             |  |  |
|      | LPAConvPlugin                                                                                       |  |  |
|      | HXC Plugin AppLib V1<br>RXC Plugin AppLib V2                                                        |  |  |
|      | SBT Generic Plug In<br>Thermokon_SRC-FTT                                                            |  |  |
|      |                                                                                                    |  |  |
|      | Re:register Plug-in Close                                                                           |  |  |
|      |                                                                                                    |  |  |
|      | Communessage by selecting TES.                                                                      |  |  |

| Step | Procedure                    |                                          |                                      |  |  |  |
|------|------------------------------|------------------------------------------|--------------------------------------|--|--|--|
| 5a   | Configure the gatew          | vay:                                     |                                      |  |  |  |
|      | Select tab General           | settings:                                |                                      |  |  |  |
|      | Thermokon Sensortechnik GmbH | I [ENG]- STC_FTT: PlugInDevice_6         |                                      |  |  |  |
|      | General                      | .th.                                     |                                      |  |  |  |
|      | General settings             | General settings                         |                                      |  |  |  |
|      | Oisplay settings             | Sensors-settings                         |                                      |  |  |  |
|      |                              | Lower set point change [K]:              | 3.0 ·                                |  |  |  |
|      |                              | Fan speed:                               | 3 Stage with Auto                    |  |  |  |
|      |                              | Presence key [min]:                      |                                      |  |  |  |
|      |                              | Receive time (ming.                      | 60 -                                 |  |  |  |
|      |                              | Receiver-settings                        | Elashing with each telegram received |  |  |  |
|      |                              | Heartbeat function NV's [s]:             |                                      |  |  |  |
|      |                              |                                          |                                      |  |  |  |
|      |                              |                                          |                                      |  |  |  |
|      | Sensors                      |                                          |                                      |  |  |  |
|      |                              |                                          | L                                    |  |  |  |
|      |                              |                                          |                                      |  |  |  |
|      |                              | Function not a                           | available with the RXT10             |  |  |  |
|      | Receive time:                | For monitoring                           | g the RF link to the room unit       |  |  |  |
|      |                              | (optional)                               |                                      |  |  |  |
|      | Sending interval:            | Recommenda                               | ation: Same as RXC ⇒ Default         |  |  |  |
|      |                              | 2700 [s] (45 r                           | nin)                                 |  |  |  |
| 5b   | Configure the gatew          | vay:                                     |                                      |  |  |  |
|      | select tab Switch s          | ettings:                                 |                                      |  |  |  |
|      | File Extra Help              | I [ENG]- STC_FTT: PlugInDevice_6         |                                      |  |  |  |
|      | General                      | Putton_sottings                          |                                      |  |  |  |
|      | S General settings           | bacton sectings                          |                                      |  |  |  |
|      | Oisplay settings             | Long press time                          |                                      |  |  |  |
|      |                              |                                          |                                      |  |  |  |
|      |                              |                                          |                                      |  |  |  |
|      |                              | Dim                                      |                                      |  |  |  |
|      |                              | Sending interval [s]:<br>Step value [%]: | þ.3 🗮                                |  |  |  |
|      |                              | Blind / shutter                          |                                      |  |  |  |
|      |                              | Telegram up:                             | SET_UP 100 ÷ 0 ÷                     |  |  |  |
|      |                              | Telegram up:                             | SET_DOWN THE                         |  |  |  |
|      |                              | Telegram STOP:<br>Telegram idle mode:    |                                      |  |  |  |
|      |                              | Reverse time [ms]:                       | 500                                  |  |  |  |
|      | Sensors                      | Drive time [s]:                          | 100                                  |  |  |  |
|      |                              |                                          |                                      |  |  |  |
|      | -                            | -the second states                       |                                      |  |  |  |
|      | Fun                          | ictions not available                    | e with the RX110                     |  |  |  |

| Step | Procedure                                                                             |                                                            |                     |                                 |                   |          |
|------|---------------------------------------------------------------------------------------|------------------------------------------------------------|---------------------|---------------------------------|-------------------|----------|
| 5c   | Configure the gateway:                                                                |                                                            |                     |                                 |                   |          |
|      | select tab Sensor 116:                                                                |                                                            |                     |                                 |                   |          |
|      | Thermokon Sensortechnik GmbH [ENG]- STC_1<br>File Extra Help                          | TT: PlugInDevice_6                                         |                     |                                 |                   |          |
|      | General A                                                                             | Gensor-settings: Sens                                      | or[0]               |                                 |                   |          |
|      | Sensors General sensor settings                                                       |                                                            |                     |                                 |                   |          |
|      | Sensor[1] Device:                                                                     |                                                            | Universal Temperatu | re sensor – Ol                  | RG 7              |          |
|      | Sensor[3] Sensor-II                                                                   | D:                                                         |                     | Learn-in                        |                   |          |
|      | Sensor[4] Sending i                                                                   | nterval NV's [s]:<br>output [%]:                           |                     |                                 |                   |          |
|      | Sensor[6] Lower ter                                                                   | mperature range [°C]:<br>mperature range [°C]:             | 0 ÷                 |                                 |                   |          |
|      | Image: Sensor[8]         Temperal           Image: Sensor[9]         Image: Sensor[9] | ture offset [K]:                                           | 0                   |                                 |                   |          |
|      | Sensor[10]                                                                            | variable-Type (SNVT)                                       | SNUT setting        |                                 | V                 |          |
|      | Sensor[12]                                                                            | Dut_2:                                                     | SNVT setting        |                                 | Ţ                 |          |
|      | Sensor[13] Button fu                                                                  | nction                                                     |                     |                                 |                   |          |
|      | Sensor[15] Button 2:                                                                  |                                                            | Not used 👻 🕅        | lot used<br>lot used            |                   |          |
|      | Button 3:<br>Button 4:                                                                |                                                            | Not used 💌 🕅        | lot used<br>lot used            |                   |          |
|      | Visualisa                                                                             | tion                                                       | Monitor on          |                                 |                   |          |
|      | Network<br>Device st                                                                  | access:<br>ate:                                            | offnet (no con      | nection to nel<br>nection to de | twork)<br>vice)   |          |
|      | nviMultiO                                                                             | ut_1_Fb:                                                   |                     |                                 | Write             |          |
|      | nvoHVAC                                                                               | ut_z_ru:<br>Temp [°C]:                                     |                     |                                 | wrice             |          |
|      | nvoSetpo<br>nvoMultiC                                                                 | wint:<br>Dut_1:                                            |                     |                                 |                   |          |
|      | nvoMultic                                                                             | Dut_2:                                                     |                     |                                 | -                 |          |
|      | X                                                                                     | Function                                                   | ot availat          | le wit                          | th the RXT10      |          |
|      | Device:                                                                               | For room                                                   | units QAX           | 95.x,                           | QAX96.x, select   | :        |
|      | SanaariDi                                                                             | setting 7                                                  | onginoori           | ina th                          |                   | £        |
|      | Sensond.                                                                              | the room                                                   | init can be         | niy, ii<br>e ente               | red here if desi  | "<br>red |
|      |                                                                                       | Normally,                                                  | it is learne        | ed-in (                         | online (with      | ou.      |
|      |                                                                                       | connectio                                                  | n to the ne         | etwork                          | k, see step 10).  |          |
|      | SCPTmaxSendTime:                                                                      | Heartbeat                                                  | room unit           | t                               |                   |          |
|      |                                                                                       | Recommendation: Same as RXC ⇒ Default<br>2700 [s] (45 min) |                     |                                 |                   |          |
|      | Note relating to SCPTmaxSendTime:                                                     |                                                            |                     |                                 |                   |          |
|      | With the default setting                                                              | of 0.0 s (O                                                | F) and in           | the e                           | event the RF link |          |
|      | breaks down (faults, no                                                               | light, etc.),                                              | the tempe           | eratur                          | e value in the R  | KC       |
|      | will change to "invalid"                                                              | when the he                                                | eartbeat h          | as ela                          | apsed. When usi   | ng a     |
|      | setting greater than 0.0 transmitted.                                                 | s, the temp                                                | erature va          | alue r                          | eceived last will | be       |
| 6    | > Apply                                                                               |                                                            |                     |                                 |                   |          |
|      | (Question "transmit to                                                                | device?":                                                  | Answer wi           | th YE                           | <b>S</b> )        |          |
|      | Network > Disconnec                                                                   | (Attached                                                  | onnet)              |                                 |                   |          |
| 7    | Make RXT10 bindings:                                                                  |                                                            |                     |                                 |                   |          |
|      | Datapoint                                                                             | Gateway                                                    | Tanca               | _ <b>_</b>                      | RXC               |          |
|      | Room Lemperature:                                                                     | nvoSotoci                                                  | iemp_x              |                                 | nviSpace i emp    | .t       |
|      | Serpoint Onnet.                                                                       | Invogerhor                                                 | ···^                | 7                               | inioethouirouse   | i.       |

| Step | Procedure                                                                                                    |                                                                                                    |                                                                                                    |  |
|------|----------------------------------------------------------------------------------------------------|----------------------------------------------------------------------------------------------------|----------------------------------------------------------------------------------------------------|--|
| 8    | Network > Connect (online)                                                                                                    |                                                                                                    |                                                                                                    |  |
| 9    | Assign devices and install                                                                                                    |                                                                                                    |                                                                                                    |  |
| 10   | Learn-in the i<br>Open Plug-in<br>Configuration<br>Click button ne<br>> Learn-in > F                                                                                                    | room units:<br>(Device > Configure ><br>n > OK > YES<br>ext to SensorID<br>Press button on the roor                                                                                                    | ThermokonLNSPlugIn Device                                                                                                    |  |
|      | File       Extra       Help         Image: General       Image: General       Image: General         Image: General       Image: General       Image: General | Learn-in sensor         Learn-in         Please press learn-in button at the sensor!         Result         Sensor-ID:         OK                                                                                                    | iversal Temperature sensor - ORG 7<br>niversal temperature range with SCPTminRnge and<br>181:73:36 Learn-in<br>Cancel Cancel |  |
| 11   | Function chec                                                                                                    | k gateway / room unit:<br>nk GmbH [ENG]- STC_FTT: PlugInDevice_6                                                                                                    |                                                                                                    |  |
|      | General           Sensor           Sensor[0]           Sensor[1]           Sensor[2]           Sensor[3]           Sensor[4]           Sensor[6]           Sensor[7]           Sensor[8]           Sensor[9]           Sensor[1]           Sensor[1]                                                                                                    | Sensor-settings: Sensor-settings: Sensor-Settings         General sensor settings         Device:         Sensor-ID:         Sending interval NV's [s]:         Maximum output [%]:         Lower temperature range [°C]:         Upper temperature range [°C]:         Temperature offset [K]:         Network variable-Type (SNVT)         nvoMubiOut_1:         nvoMubiOut_2:         Button function         Button 1:         Button 1:         Button 1:         Button 1:         Button 1:         Button 1:         Button 1:         Button 1:         Button 1:         Button 2:         Button 3:         Button 4:         Visualisation         Network access:         Device state: | Sor[0]         Universal Temperature sensor - ORG 7         Universal temperature sensor - ORG 7         Universal temperature range with SCPTminRnge and SCP         00:81:73:36         Learn-in         0         100         0         40         5         SNVT_setting         SNVT_setting         Not used         Not used                                                                                                    |  |
|      |                                                                                                    | nviMultiOut_2_Fb:<br>nvoHVACTemp [°C]:<br>nvoSetpoint:                                                                                                    | 0.0 0 Write                                                                                                    |  |

#### Infrastructure

| Basis: | PC with DESIGO infrastructure<br>RXT10 version 4 or higher                                                                                                    |
|--------|----------------------------------------------------------------------------------------------------|
| Step:  | Download:<br>SRC04_SRC65-FTT.zip                                                                                                    |
|        | Extract and save LON application:<br>\2_LON-Software\1_deutsch\EasySens, Funk-Empfangsmodule\SRC04_SRC65-<br>FTT\srca_16_1_01\srca_16_1_01.XIF (.apb; .nxe; .xfb; .xif) |
| ~      |                                                                                                    |

Source: www.thermokon.de/en/media-downloads.html

| th Media & Downloa | ids - Thermokor            | Sensortech +         |                    |           |               |                |
|--------------------|----------------------------|----------------------|--------------------|-----------|---------------|----------------|
| 🗲 🛞 www:ther       | r <b>mokon.de</b> /en/n    | nedia-downloads.html |                    |           | ☆ ⊽ C 🛃 -     | Google         |
| Produ              | ucts                       | Thermokon            | Product-Highlights | Media & D | ownloads News | Contact        |
| Home > Media 8     | & Downloads                |                      |                    |           |               |                |
| Media              | a & C                      | )ownloads            |                    |           |               |                |
| <u>Software L</u>  | <u>ON</u> » <u>English</u> | EasySens             |                    |           | « Ba          | ck to overview |
| Additio            | nal files                  |                      |                    |           |               |                |
| Preview            | Туре                       | Name                 |                    | Size      | Date          |                |
|                    | zip                        | SRC04 SRC65-FTT.zip  |                    | 1,69 MB   | 08.04.2016    |                |
|                    | zip                        | STC04 STC65-FTT.zip  |                    | 1,26 MB   | 08.04.2016    |                |

Set up the gateway with the RXT10 tool by following the standard procedure for integration of third-party devices (for details, refer to User Manual RXT10, CM110669).

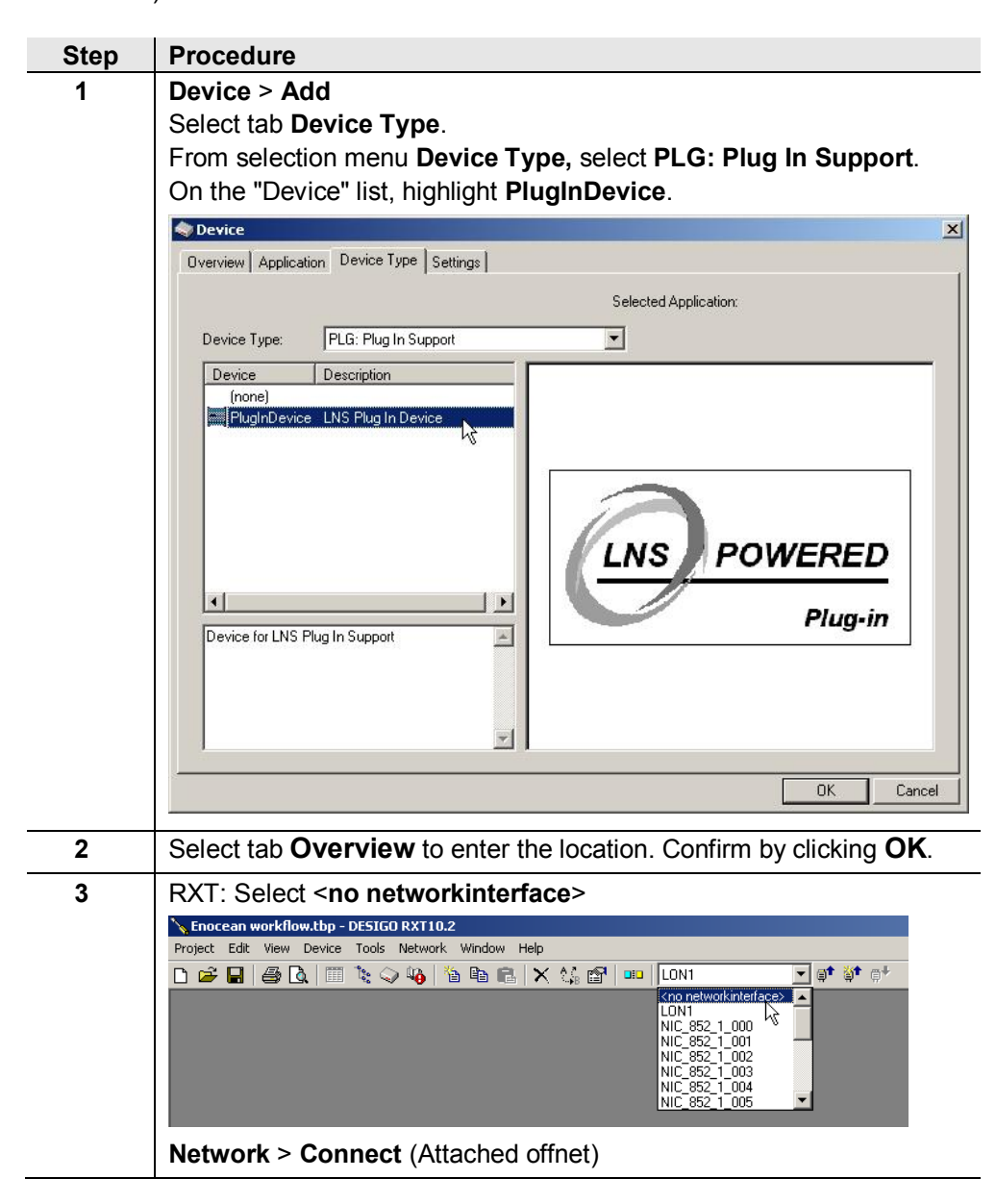

| Step | Procedure                                               |                                                               |  |  |  |  |
|------|---------------------------------------------------------|---------------------------------------------------------------|--|--|--|--|
| 4    | Device > Configure > SBT Generic                        | Plug In > OK                                                  |  |  |  |  |
|      | Installed plug-ins                                      | ×                                                             |  |  |  |  |
|      | Select a device plug-in                                 |                                                               |  |  |  |  |
|      | Echelon LNS Report Generator                            |                                                               |  |  |  |  |
|      | RXC Plugin AppLib V1<br>BXC Plugin AppLib V2            |                                                               |  |  |  |  |
|      | SBT Generic Plug In                                     |                                                               |  |  |  |  |
|      | 0                                                       |                                                               |  |  |  |  |
|      |                                                         |                                                               |  |  |  |  |
|      |                                                         |                                                               |  |  |  |  |
|      |                                                         |                                                               |  |  |  |  |
|      |                                                         | OK Cancel                                                     |  |  |  |  |
|      | Select function Import XIF > OK                         |                                                               |  |  |  |  |
|      | Select Plug-in Function                                 | ×                                                             |  |  |  |  |
|      | Available Functions                                     | Function Description                                          |  |  |  |  |
|      | Impart Xit •<br>Configure Device -                      | Get the Lon Interface out of device or read it<br>from a file |  |  |  |  |
|      | Browse Device -                                         |                                                               |  |  |  |  |
|      |                                                         |                                                               |  |  |  |  |
|      |                                                         | OK N                                                          |  |  |  |  |
|      | Select a device Plug-In                                 |                                                               |  |  |  |  |
|      | Echelon LNS Report Generator<br>LPAConvPlugin           |                                                               |  |  |  |  |
|      | BXC Plugin AppLib V1<br>BXC Plugin AppLib V2            |                                                               |  |  |  |  |
|      | SBT Generic Plug In                                     |                                                               |  |  |  |  |
|      |                                                         |                                                               |  |  |  |  |
|      |                                                         |                                                               |  |  |  |  |
|      |                                                         | Reregister Plug-in Close                                      |  |  |  |  |
|      | > Read XIF File > Select path for srca_16_1_01.XIF > OK |                                                               |  |  |  |  |
|      | > Select <b>Plug-in</b> > <b>Close</b>                  |                                                               |  |  |  |  |
| 5    | Device > Configure > OK (dependin                       | a on plug-in: <b>Configure Device</b> )                       |  |  |  |  |
| 5    |                                                         |                                                               |  |  |  |  |
|      | Ausiable Eurotiens                                      | Europier Description                                          |  |  |  |  |
|      | Configure Device -                                      | Browse & Configure the Device                                 |  |  |  |  |
|      | Browse Device -                                         | _                                                             |  |  |  |  |
|      |                                                         |                                                               |  |  |  |  |
|      |                                                         | <u> </u>                                                      |  |  |  |  |
|      |                                                         |                                                               |  |  |  |  |
|      | Select a device Plug-In                                 |                                                               |  |  |  |  |
|      | LPAConvPlugin                                           |                                                               |  |  |  |  |
|      | RXC PlugIn AppLib V1<br>RXC PlugIn AppLib V2            |                                                               |  |  |  |  |
|      | SBT Generic Plug In                                     |                                                               |  |  |  |  |
|      |                                                         |                                                               |  |  |  |  |
|      |                                                         | Reregister Plugrin Close                                      |  |  |  |  |
|      |                                                         |                                                               |  |  |  |  |

| Step | Procedure                                                                                                    |                                                                                                    |                                                                                                    |                                                                                                    |  |  |
|------|----------------------------------------------------------------------------------------------------|----------------------------------------------------------------------------------------------------|----------------------------------------------------------------------------------------------------|----------------------------------------------------------------------------------------------------|--|--|
| 6    | Configure the gateway:<br>Select Node Object                                                                                                    |                                                                                                    |                                                                                                    |                                                                                                    |  |  |
|      | SRCA_16_1_01 ( PlugInDevice_6 ) (Unable to communicate with the device!)                                                                                                    |                                                                                                    |                                                                                                    |                                                                                                    |  |  |
|      | Location srca<br>Description Default Device                                                                                                    |                                                                                                    |                                                                                                    |                                                                                                    |  |  |
|      | NVs CPs (LNS)                                                                                                    |                                                                                                    |                                                                                                    |                                                                                                    |  |  |
|      | SRCA_16_1_01 Name NodeObject Sensor(0) Sensor(1) Sensor(2) Sensor(3) Sensor(4) Name Name Name Name Name Name Name Name                                                                                                    | ssTime<br>Time<br>on<br>endTime<br>endTime<br>Jalue<br>opeReuTom                                                 | Object<br>NodeObject<br>NodeObject<br>NodeObject<br>NodeObject<br>NodeObject<br>NodeObject<br>NodeObject                   | Value<br>90<br>100.0<br>2700.0<br>0.3<br>5.0<br>50                                                          |  |  |
|      | Sensor[5]         UCPT fanS;           Sensor[6]         UCPT fanS;           Sensor[7]         UCPT long;           Sensor[8]         UCPT spMir           Sensor[9]         UCPT spMir           Sensor[10]         UCPT spMir           Sensor[11]         UCPT sunbl           Sensor[12]         UCPT sunbl | earnic Villi<br>doStages<br>raICP1<br>YressTime<br>seDelay<br>xxValue<br>tvalue<br>indDOwN<br>indDDLE<br>indSTOP | NodeObject<br>NodeObject<br>NodeObject<br>NodeObject<br>NodeObject<br>NodeObject<br>NodeObject<br>NodeObject<br>NodeObject | 3<br>1,0,0,0,0,0,0,0,<br>1,0,2,0,2,0,2,0<br>500<br>3,00<br>-3,00<br>SET_DOWN 1<br>SET_NUL 0.0<br>SET_STOP 0 |  |  |
|      | Sensor[13]<br>Sensor[14]<br>Sensor[15]                                                                                                    | INdUP                                                                                                    | NodeUbject                                                                                                    | SET_OP 100.0                                                                                                |  |  |
|      | Lautomatic Update                                                                                                    |                                                                                                    | <u>U</u> pdate A                                                                                                    | All Close                                                                                                   |  |  |
|      | SCPTmaxSendTime:                                                                                                    | Sending in<br>Recommen<br>Default <b>27</b> 0                                                                    | terval LONWO<br>ndation: Same<br><b>00 [s]</b> (45 min)                                                                    | RKS<br>as RXC ⇔                                                                                             |  |  |
|      | UCPTenoceanRcvTm:                                                                                                    | Receive tir<br>For monito<br>(optional)                                                                          | ne<br>ring the RF lin                                                                                                    | k to the room unit                                                                                          |  |  |
| -    |                                                                                                    | Setpoint O                                                                                                    | ffset ( $\pm 3$ K, d                                                                                                    | efault)                                                                                                    |  |  |
| 1    | Configure the gateway:<br>Select Sensor Object 10, 151                                                                                                    |                                                                                                    |                                                                                                    |                                                                                                    |  |  |
|      | SRCA_16_1_01 ( PlugInDevice_6 ) (Unable to communicate with the device!)                                                                                                    |                                                                                                    |                                                                                                    |                                                                                                    |  |  |
|      | Location srca<br>Description Default Device                                                                                                    |                                                                                                    |                                                                                                    |                                                                                                    |  |  |
|      | NVs CPs (LNS)                                                                                                    |                                                                                                    |                                                                                                    |                                                                                                    |  |  |
|      | SRCA_16_1_01 Node0bject Sensor[0] Sensor[1] Sensor[2] Name NvoHVACT NvoHVACT NvoHVACT NvoHVACT NvoHVACT NvoHVACT                                                                                                    | emp_1.SCPTmaxRn<br>emp_1.SCPTminRnge<br>emp_1.SCPTtempOf<br>t_1_1.SCPTnvType                                     | Object<br>Sensor[0]<br>Sensor[0]<br>Sensor[0]<br>Sensor[0]                                                                 | Value<br>40.00<br>0.00<br>0.00<br>PID 0:0:0:0:0.0                                                           |  |  |
|      | Sensor[3] nvoMultiUu<br>Sensor[4] SCPTmax0                                                                                                    | t_2_1.SCPInviype<br>lut<br>endTime                                                                               | Sensor[U]<br>Sensor[0]<br>Sensor[0]                                                                                        | PID 0:0:0:0:0:0:0<br>100.0<br>2700.0                                                                        |  |  |
|      | Sensor[5] UCPT devic<br>Sensor[6] UCPT dicor                                                                                                    | eType<br>nfig                                                                                                    | Sensor[0]<br>Sensor[0]                                                                                                    | 7<br>0,0,0,0                                                                                                |  |  |
|      | Sensor[7] UCPTenoco<br>Sensor[8]<br>Sensor[9]<br>Sensor[10]<br>Sensor[11]<br>Sensor[12]<br>Sensor[13]<br>Sensor[14]<br>Sensor[15]                                                                                                    | eanID                                                                                                    | Sensor[0]                                                                                                    | 0.0.0                                                                                                    |  |  |
|      | 🗖 Automatic Update                                                                                                    |                                                                                                    | Update A                                                                                                    | All Close                                                                                                   |  |  |
|      | SCPTmax/minRnge:                                                                                                    | Measuring range of temperature sensor [040 °C, default]                                                          |                                                                                                    |                                                                                                    |  |  |
|      | SCPTmaxSendTime:                                                                                                    | Sending inf<br>Recommer<br>Default <b>27(</b>                                                                    | terval LONWO<br>ndation: Same<br><b>)0 [s]</b> (45min)                                                                     | RKS<br>as RXC ⇒                                                                                             |  |  |

| Step                                                    | Procedure                                    |               |            |                    |
|---------------------------------------------------------|----------------------------------------------|---------------|------------|--------------------|
| 8                                                       | > Close > Active Plug-in finish              |               |            |                    |
|                                                         | Network > Disconnect (Attached offnet)       |               |            |                    |
| 9                                                       | Make RXT10 bindings:                         |               |            |                    |
|                                                         | Datapoint                                    | Gateway       |            | RXC                |
|                                                         | Room Temperature:                            | nvoHVACTemp_x | ( ⇔        | nviSpaceTemp       |
|                                                         | Setpoint Offnet:                             | nvoSetpoint_x | ⇒          | nviSetpointOffset  |
| 10                                                      | Netwok > Connect (online)                    |               |            |                    |
| 11                                                      | Assign devices and install                   |               |            |                    |
| 12                                                      | Device > Configure > OK                      |               |            |                    |
|                                                         | Select Plug-in Function                      |               |            | ×                  |
|                                                         | Available Functions                          | Fu            | Inction De | scription          |
|                                                         | Configure Device -<br>Browse Device -        | Bro           | owse & Co  | nfigure the Device |
|                                                         |                                              |               |            |                    |
|                                                         |                                              |               |            |                    |
| ,                                                       |                                              |               | OK N       |                    |
| Select a device Plug-In<br>Echelon LNS Report Generator |                                              |               |            |                    |
|                                                         |                                              |               |            |                    |
|                                                         | RXC PlugIn AppLib V1<br>BXC PlugIn AppLib V2 |               |            |                    |
|                                                         | SBT Generic Plug In                          |               |            |                    |
|                                                         |                                              |               |            |                    |
|                                                         |                                              |               | Bernald    |                    |
|                                                         | J                                            |               | Heregiste  | er Hugan Llose     |

| Step | Procedure                                                                                                    |                                                                                                    |                                                                                                    |  |
|------|----------------------------------------------------------------------------------------------------|----------------------------------------------------------------------------------------------------|----------------------------------------------------------------------------------------------------|--|
| 13   | Learn-in the room unit:<br>Select <b>Node Object</b>                                                                                                    |                                                                                                    |                                                                                                    |  |
|      | SRCA_16_1_01 (PlugInDevice_6)                                                                                                    |                                                                                                    |                                                                                                    |  |
|      | NVs     CPs (Device)                                                                                                    |                                                                                                    |                                                                                                    |  |
|      | SRCA_16_1_01 NodeObject Sensor(0) Sensor(1) Sensor(2) Sensor(3) Sensor(4) Sensor(5) Sensor(5) Sensor(6) Sensor(7) Sensor(8) Sensor(10) Sensor(10) Sensor(10) Sensor(11) Sensor(14)                                                                                                    | Name     Se.       EnviLeamSensor     Image: Comparison of the sensor       EnvoAlarmSensor     EnvoFileDirectory       EnvoStatus     Image: Comparison of the sensor | Value           1.0.0.0.0.0.0.0.0.0.0.0.0.0           0.0.0_NORMAL           0.0.0.0.0.0.0.0.0.0.0.0.0.0           4002           0.0.0.0.0.0.0.0.0.0.0.0.0.0.0.0.0.0.0. |  |
|      | Sensor[15]                                                                                                    |                                                                                                    |                                                                                                    |  |
|      | Automatic Update                                                                                                    |                                                                                                    | Update All Close                                                                                                    |  |
|      | Double click nviLearn<br>> Set Bit [0] = 1 to learn-in Sensor [0]<br>> Press button on the room unit<br>SRCA_16_1_01 (PlugInDevice_6)<br>Location srca<br>Description Default Device<br>N's CPs (Device)<br>SRCA_16_1_01<br>Name Se Value<br>NodeDbject<br>Sensor[0]<br>Sensor[1]<br>Sensor[2]<br>NuckeamSensor 0.00.00.00.00.00.00.00.000<br>Sensor[2]<br>Sensor[2] |                                                                                                    |                                                                                                    |  |
|      | Sensor[4]<br>Sensor[5]<br>Sensor[6]<br>Sensor[7]<br>Sensor[8]<br>Sensor[9]<br>Sensor[10]<br>Sensor[11]<br>Sensor[12]<br>Sensor[14]<br>Sensor[14]<br>Sensor[15] ▼                                                                                                    |                                                                                                    |                                                                                                    |  |
|      | Latomatic Update                                                                                                    |                                                                                                    | Close                                                                                                    |  |
|      | When the learn telegram is received, bit [0] is automatically reset.                                                                                                    |                                                                                                    |                                                                                                    |  |
|      | Additional room un                                                                                                    | its: Repeat procedure                                                                                                    |                                                                                                    |  |
|      | set bit $[1] = 1$ to lease to bit $[2] = 1$ to lease to lease to                                                                                                    | arn-in Sensor [1]<br>arn-in Sensor [2]                                                                                                    |                                                                                                    |  |
|      | etc.                                                                                                    |                                                                                                    |                                                                                                    |  |

| р | Procedure                                                                                                    |  |  |  |  |
|---|----------------------------------------------------------------------------------------------------|--|--|--|--|
|   | Function check gateway / room unit:                                                                                                    |  |  |  |  |
|   | SRCA_16_1_01 ( PlugInDevice_6 )                                                                                                    |  |  |  |  |
|   | Location srca<br>Description Default Device                                                                                                    |  |  |  |  |
|   |                                                                                                    |  |  |  |  |
|   | NodeDbject       ImmiMultiOut_1_Fb_1       0.00         Sensol[0]       sensol[1]       0.00         Sensol[2]       rviMultiOut_2_Fb_1       0.00         Sensol[3]       rvoHVACTemp_1       25.30         Sensol[4]       sensol[5]       sensol[6]         Sensol[6]       sensol[7]       sensol[9]         Sensol[9]       sensol[10]       rvoSetpoint_1         Sensol[11]       sensol[12]         Sensol[12]       sensol[14]         Sensol[15]       sensol[15] |  |  |  |  |
|   | Automatic Update All     Close                                                                                                    |  |  |  |  |
|   | <b>nvoHVACTemp_1:</b> Receive room temperature from room unit                                                                                                    |  |  |  |  |
|   | <b>nvoSetpoint_1:</b> Receive setpoint offset from room unit                                                                                                    |  |  |  |  |

#### Sources of errors

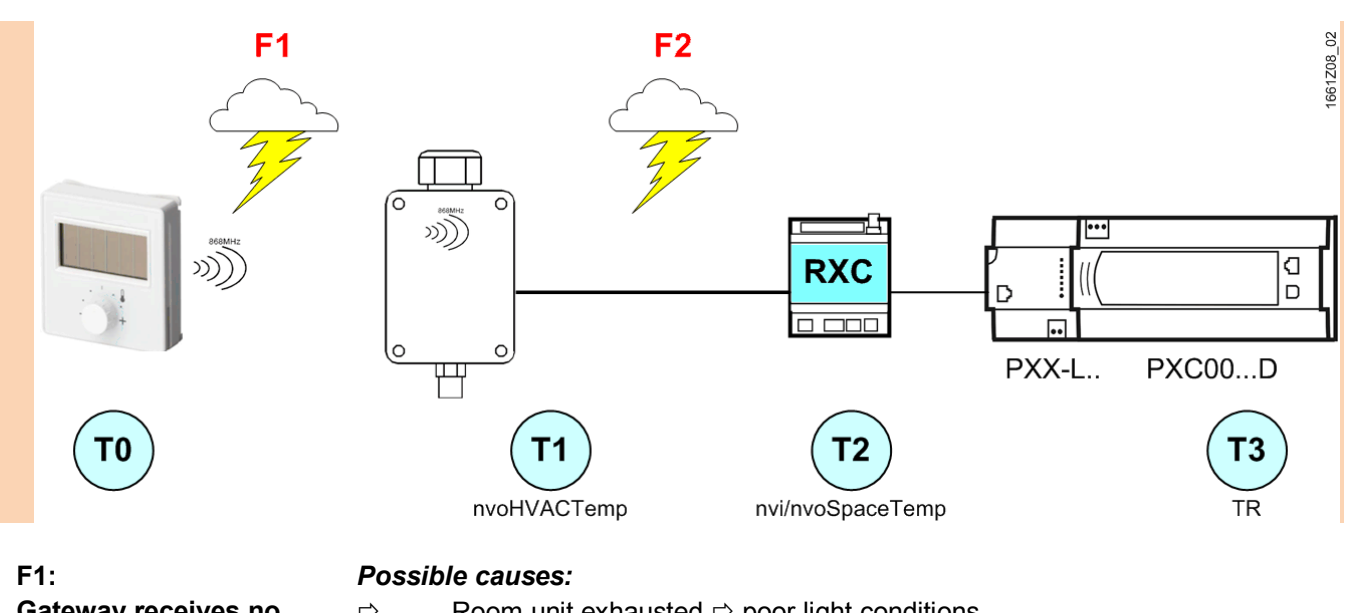

Gateway receives no telegrams from the room unit

- ⇒ Room unit exhausted ⇒ poor light conditions Check documentation on room unit
- ⇒ RF link faulty ⇒ distance, interference emitters
   Check documentation on room unit
- ⇒ Room unit not / incorrectly learned-in in the gateway (SensorID)
- ⇒ Room unit faulty

#### Impact on the system:

When UCPTenoceanRcvTm has elapsed, nvoAlarmSensor is set (evaluation optional).

|                       | ТО   |                                                               |                                                                  |
|-----------------------|------|---------------------------------------------------------------|------------------------------------------------------------------|
|                       | T1   | Last valid value from T0; other                               | wise 0.0 °C                                                      |
|                       | Т2   | With SCPTmaxSendTime                                          | ⇔ T1                                                             |
|                       |      | Without SCPTmaxSendTime                                       | ⇒ invalid (327.7 °C) after RXC heartbeat<br>has elapsed (60 min) |
|                       | Т3   | Ditto; if 0.0 °C ⇔ frost alarm                                |                                                                  |
| F2:                   | Poss | ible causes:                                                  |                                                                  |
| RXC receives no       | ⇒    | Gateway has no power (power                                   | r fail)                                                          |
| LONWORKS telegrams    | ⇒    | Bus interruption                                              | _ ,                                                              |
| from the gateway      | ⇒    | Error in configuration of gateway                             |                                                                  |
|                       | ⇒    | Gateway faulty                                                |                                                                  |
|                       | Impa | ct on the system:                                             |                                                                  |
|                       | T0   |                                                               |                                                                  |
|                       | T1   |                                                               |                                                                  |
|                       | Τ2   | Invalid (327.7 °C) after RXC he                               | eartbeat has elapsed (60 min)                                    |
|                       |      | power_fail gateway:                                           |                                                                  |
|                       |      | nvo temp p = 0.0 °C until roor                                | n unit sends again (up to approx. 20 min.)                       |
|                       |      | Ohne SCPTmaxSendTime                                          | ⇒ T2 = last valid T2                                             |
|                       |      | SCPTmaxSendTime < approx.                                     | 20 min     ⇒ T2 = 0.0 °C ( <b>frost alarm</b> )                  |
|                       |      | SCPTmaxSendTime > approx.                                     | 30 min     ⇒ T2 = last valid T2                                  |
|                       | Т3   | Ditto; at 0.0 °C ⇔ <b>frost alarm</b>                         |                                                                  |
| F10:                  | Impa | ct on the system:                                             |                                                                  |
| Power_up / Power_fail | T0   |                                                               |                                                                  |
| system                | T1   | All temperatures = 0.0 °C after                               | r Power_fail / Power_up.                                         |
|                       |      | Room unit sends current tempe                                 | erature after about 20 to 30 minutes.                            |
|                       | Τ2   | RXC polls the gateway (0.0 °C                                 | c) and sends value to the system.                                |
|                       | Т3   | Frost alarm (0.0 °C). This stat                               | te continues until all EnOcean room units                        |
|                       |      | have transmitted a valid tempe                                | rature. This takes about 20 to 30 min, but                       |
|                       |      | may take longer than an hour s                                | should short breakdowns occur.                                   |
|                       |      | If a room unit does not send (e that room unit sends as well. | .g. exhausted), frost alarm is maintained until                  |
|                       |      |                                                               | failure of the DVC and the action when                           |

With each simultaneous power failure of the RXC and the gateway, the system triggers frost alarm for 20 to 30 minutes. The same applies to power-up.

|                                  | The devices are supplied in an operational status.<br>Installation is made by means of anchors and screws (not included) to the smooth<br>wall surface, or by means of screws to an installation socket .                                                                                                    |  |  |  |
|----------------------------------|----------------------------------------------------------------------------------------------------|--|--|--|
|                                  | For operation a separate external 868 MHz receiving antenna is required (included in delivery).                                                                                                    |  |  |  |
| Notes for the radio<br>reception | <ul> <li>The antenna with magnet foot should be mounted on the center of a 180 mm x 180 mm metal plate (galvanized sheet steel).</li> <li>In rooms the antenna should be mounted 1 m below the ceiling.</li> <li>The antenna should be vertically aligned downwards.</li> <li>Minimal distance to the wall: 90 mm.</li> <li>Distance to other transmitters (e.g. GSM / DECT/ wireless LAN / EnOcean etc.): min. 2 m.</li> <li>The antenna cable shall be routed in an electric conduit.</li> <li>Avoid crushing of the antenna cable.<br/>The minimal bend radius of the cable is 50mm.</li> <li>As for the cable installation, avoid the use of an active pull-up device, otherwise the sheathing or on the connectors may damaged.</li> <li>For details on positioning of the EnOcean room units, refer to data sheet CM2N1660.</li> </ul> |  |  |  |
| Commissioning                    |                                                                                                    |  |  |  |
|                                  | Wireless room units are sending time or event controlled telegrams to the gateway.<br>The gateway verifies the incoming telegrams and outputs them directly via its<br>LONWORKS interface.                                                                                                    |  |  |  |
|                                  | Each telegram allows a precise allocation and consists of the format: type of the telegram, data, sender ID (32bit).                                                                                                    |  |  |  |
| EnOcean connection               | In order to assure a correct evaluation of the measuring values by the gateway, it is necessary to have the devices learned-in by the gateway. This is done automatically by means of a "learn button" at the room unit (or manually by input of the 32bit sensor ID) and a special "learning" procedure between room unit and gateway.                                                                                                    |  |  |  |
|                                  | For details, refer to the data sheet of the EnOcean room units, CM2N1660.                                                                                                    |  |  |  |

LonWorks commissioning

#### Disposal

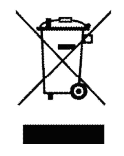

The device is considered an electronics device for disposal in terms of European Directive 2012/19/EU and may not be disposed of as domestic garbage.

- Dispose of the device through channels provided for this purpose.
- Comply with all local and currently applicable laws and regulations.

In order to press the service pin, the lid must be opened.

#### **Technical data**

| General device data       | Operating voltage               | DC 1524 V                                   |  |
|---------------------------|---------------------------------|---------------------------------------------|--|
|                           |                                 | AC 24 V +/- 10%                             |  |
|                           | Power consumption 0.5W / 0.82VA |                                             |  |
|                           | Interface                       | LONWORKS Transceiver FTT, free topology     |  |
|                           | Antenna connector               | FME female                                  |  |
|                           | Antenna (included in delivery)  | External antenna with magnetic stand        |  |
|                           | Terminals                       | Screw terminals max. 1,5 mm <sup>2</sup>    |  |
|                           | Cable entry                     | M20 for 1 cable max. D = 8 mm               |  |
|                           |                                 | or 2 cables max. D = 7 mm                   |  |
|                           | Mounting                        | Wall mounting                               |  |
| Housing protection        | Protection                      | IP42 to EN60529                             |  |
|                           |                                 |                                             |  |
| Ambient conditions        | Temperature                     | -2060 °C                                    |  |
|                           | Humidity                        | max. 70 % r.h. non-condensing               |  |
|                           |                                 |                                             |  |
| Standards, directives and | Product standard                | EN 60730-1                                  |  |
| approvals                 |                                 | Automatic electrical controls for household |  |
|                           |                                 | and similar use                             |  |
|                           | Electromagnetic compatibility   | For use in residential, commercial, light-  |  |
|                           | (Applications)                  | industrial and industrial environments      |  |
|                           | EU conformity (CE)              | CM2T1661xx *)                               |  |
|                           |                                 |                                             |  |
| Enclosure                 | Material                        | ABS                                         |  |
|                           | Color                           | white, similar to RAL9010                   |  |
| Weight                    | Without / with packaging        | 173 g / 248 g                               |  |

\*) The documents can be downloaded from http://siemens.com/bt/download.

# Supply LonWorks bus

#### **Connection terminals**

#### Dimensions in mm

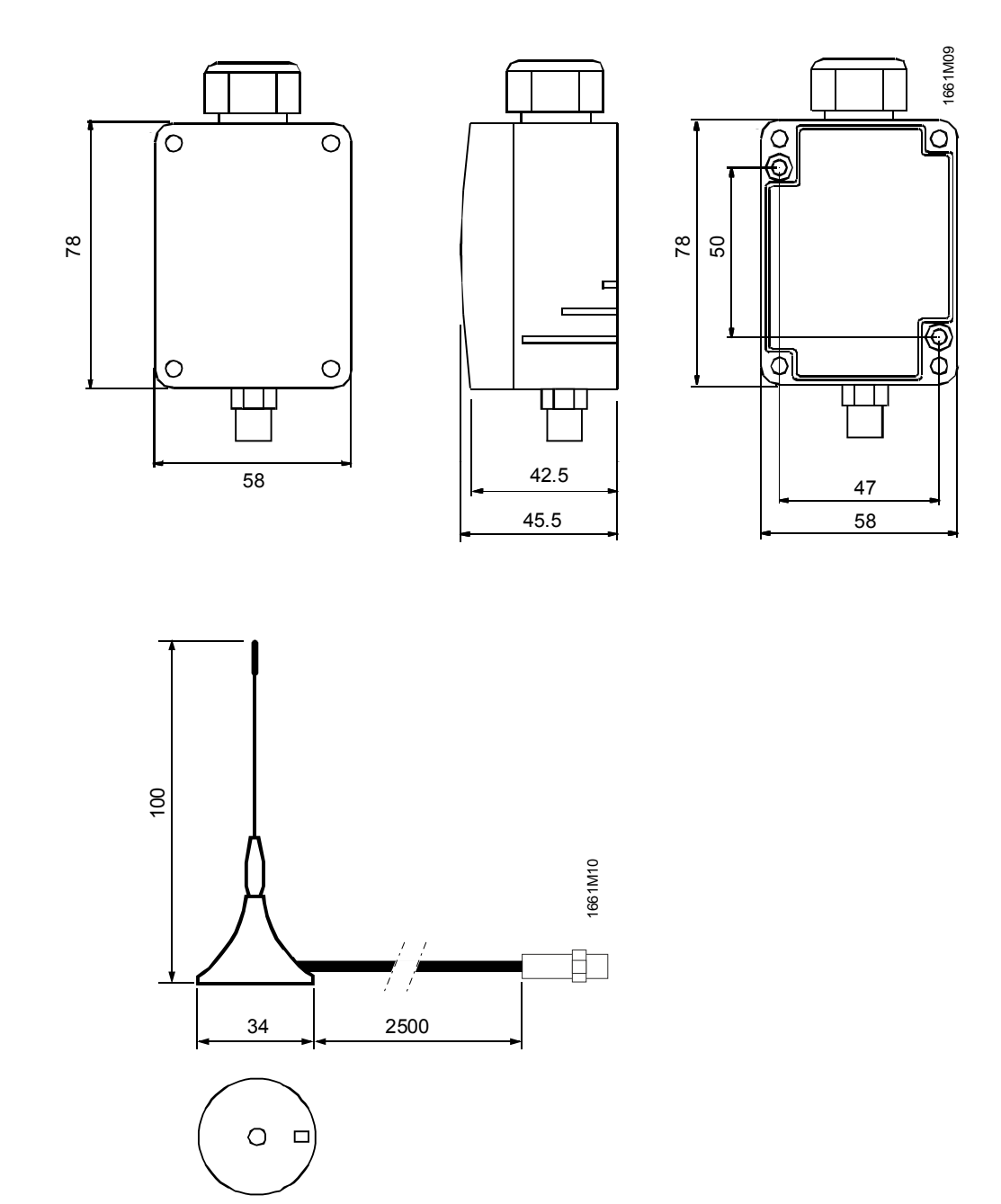

Published by: Siemens Switzerland Ltd. Building Technologies Division International Headquarters Gubelstrasse 22 6301 Zug Switzerland Tel. +41 41-724 24 24 www.siemens.com/buildingtechnologies

© Siemens Switzerland Ltd 2008 Delivery and technical specifications subject to change

20 / 20

Siemens Building Technologies